### Requisitos mínimos:

- Conhecimentos básicos de informática.
- Produtos e condições de pagamentos já cadastrados previamente.

#### 1. Pedido de vendas:

O pedido de vendas é realizado através do PDV. Para efetuar um pedido de vendas entre no Menu Manutenção > Novo Pedido, ou pelo ícone abaixo:

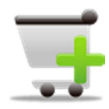

| Novo pedido                               |
|-------------------------------------------|
| Novo<br>Pedido                            |
| Selecione o tipo de pedido:               |
| Pedido de Venda 🗸 🗸                       |
| Forma de pagamento:                       |
| Dinheiro 🗸 🗸                              |
| Criar cupom fiscal Abrir o gerador da NFe |
| 📀 <u>D</u> k 🔀 C <u>a</u> ncelar          |

Selecione o tipo de pedido, forma de pagamento e clique em ok para iniciar o Gerenciador de pedidos. No gerenciador de pedidos primeiro o usuário deverá selecionar um cliente e vendedor previamente cadastrados. Se a carteira de clientes, vendedores for grande e variada, o usuário poderá utilizar o filtro de pesquisa para encontra-los, para isso, clique em vendedor ou representante (alterar) ou cliente (alterar). No rodapé da tela do PDV, o usuário poderá clicar em cima da palavra Observações e inserir os documentos dos clientes ou vendedor.

| Cód / Núm Vendedor ou Representante (Alterar) | Clie          | ente (Alterar) |                    | Data Hora      | l la                  |
|-----------------------------------------------|---------------|----------------|--------------------|----------------|-----------------------|
|                                               |               | cena Arlindo   |                    | 20/05/2013     | Novo pedido (F2)      |
| Termatuan Detaine Backorder                   |               |                |                    |                | Cancelar edição (ESC) |
|                                               |               |                |                    |                | P<br>Editar (F3)      |
|                                               |               |                |                    |                | Salvar pedido (F4)    |
|                                               | Unidade       | Quantidade     | Preço unitário     |                | Sechamento (F5)       |
|                                               |               |                |                    |                | 😭<br>Devolução (F6)   |
|                                               | Referência    |                | Desc. em %         | Valor desconto | Cupom (F7)            |
|                                               |               |                | Subtotal do ite    | m              | lmprimir pedido (F8)  |
|                                               | Comissão em % | Valor comissão |                    |                | (F9)                  |
| Q. tot. Ref. Data de entrg. Observações:      | nte (PF) 🔹 🕨  | CPF            | Subtotal do pedido |                | hserir serviço (F10)  |
| Moeda Cotação Veno                            | dedor (PF)    |                | h                  | R\$ 0.00       | Excluit item (F11)    |

No rodapé da tela do PDV, o usuário poderá selecionar também da data de entrega, e selecionar moeda e cotação.

| Q. tot. Ref. | Data de entrg. |
|--------------|----------------|
| O O          | 22/05/2013 👪   |
| Moeda        | Cotação        |
| REAL         | ~              |

Depois de selecionados o vendedor e cliente, clique em Inserir produto ou a tecla (F9)

|                             | Digite a referência do produto                      | ×          |
|-----------------------------|-----------------------------------------------------|------------|
|                             |                                                     | <u>s</u> / |
| Lista de preços:<br>Atacado | Estoque:<br>▼ DB_Estoque ▼ 建 Comparar               |            |
| Referência + Enter          | Descrição                                           |            |
| Usar comissão do:           | Comiss (%) Valor Comiss. Desc (%) Valor De          | SC.        |
| 2) Vendedor                 | ✓ 0 R\$0,00 0 F                                     | 3\$ 0,00   |
| Valor Unid. Qtd. P          | ed Qtd Disp. Qtd. à Inc. Qtd. B.O. Total Total B.O. |            |
| R\$ 0,00                    | 1 0 0 1 R\$0,00 F                                   | 3\$ 0,00   |
|                             | 🥝 Confirmar (F2) 🛛 🔀 Cancela                        | r (ESC)    |
|                             |                                                     |            |
|                             |                                                     |            |
|                             |                                                     |            |
|                             |                                                     |            |
|                             |                                                     |            |
|                             |                                                     |            |
|                             |                                                     |            |
|                             |                                                     |            |
|                             |                                                     |            |
|                             |                                                     |            |
|                             |                                                     |            |

Se você trabalha com vários preços e estoques, será possível então selecionar qual lista de preços e estoque será usado(exceto versão Standard e Business). Para inserir o produto, insira a Referência + tecla enter ou selecione pela Descrição. Se a carteira de produtos for grande e variada, o usuário poderá utilizar o filtro de pesquisa para encontra-los, para isso, clique em cima da palavra <u>Referência + Enter</u> ou <u>Descrição</u>.

Ao inserir o produto, o usuário poderá selecionar se deseja inserir a comissão por vendedor ou produto previamente cadastrados anterior. Poderão ser inseridos descontos em % por produtos. Para alterar a quantidade vendida insira em Qtd. Ped. e se desejar alterar o valor unitário, clique em cima da palavra Valor Unid e clique em confirmar (F2), para salvar os dados.

Digite a referência do produto Black Light Silver

A Compara

Desc (%)

R\$ 6,60

Valor Desc

🔀 Cancelar (ESC)

Total B.O

B\$0.00

R\$ 0,00

v I

Qtd. à Inc. Qtd. B.O. Total

1

Valor Comiss.

0

R\$ 0,33 0

🥝 Confirmar (F2)

Estoque:

Descrição

Otd. Ped

DB\_Estoque

4

447

Qtd Disp.

Comiss (%) 5

Brinco

Lista de preços

Referência + Enter

R\$ 6,60

Atacado

21 Vendedor

Valor Unid.

0011 Usar comissão do:

Após inserir todos os produtos, o usuário poderá visualizar o item atual selecionar a aba detalhes.

| iód / Núm Vendedor ou Representante (Alterar) 000003 Vendedor | Cliente (Alterar)                         | Data         Hora           ✓         20/05/2013         12:00:45 | Novo pedido (F2)            |
|---------------------------------------------------------------|-------------------------------------------|-------------------------------------------------------------------|-----------------------------|
| em atual Detalhe Backorder                                    | Brinco Groon Da                           | rk Silvor                                                         | 🔀<br>Cancelar edição (ESC)  |
|                                                               | DI IIICO GIEEII Da                        |                                                                   | Editar (F3)                 |
| THE N                                                         |                                           |                                                                   | Salvar pedido (F4)          |
|                                                               | Unidade Quantidade Preço unita            | irio                                                              | Fechamento (F5)             |
| 1 1 1                                                         | UN 1                                      | R\$ 6,60                                                          | Devolução (F6)              |
|                                                               | Referência Desc. o                        | em % Valor desconto                                               | Cupom (F7)                  |
| ALL STREET                                                    | UU14<br>Subtot                            | al do item                                                        | Imprimir pedido (F8)        |
|                                                               | Comissão em % Valor comissão<br>5 RS 0.33 | R\$ 6,60                                                          | (%)<br>Inserir produto (F9) |
| Q. tot. Ref. Data de entrg. Observações:                      | Subtotal do                               | pedido                                                            | hserir serviço (F10)        |
| Aloeda Cotação                                                | Valor da R\$ 2,59                         | R\$ 51,70                                                         | Excluir item (F11)          |

Caso tenha errado algum item, poderá seleciona-lo e clique em excluir item (F11).

|                                                          |                                                                  | Gerenciador de pedidos                            |                                      | ×                          |
|----------------------------------------------------------|------------------------------------------------------------------|---------------------------------------------------|--------------------------------------|----------------------------|
| Venda (PDV) Açucena                                      | Arlindo                                                          |                                                   |                                      |                            |
| Cód / Núm Vendedor ou Repre                              | sentante (Alterar)                                               | Cliente (Alterar)                                 | Data Hora                            |                            |
| 0000003 Vendedor                                         |                                                                  | Açucena Arlindo                                   | 20/05/2013 12:00:45                  | Novo pedido (F2)           |
| Item atual Detalhe Backorder                             |                                                                  |                                                   |                                      |                            |
| Referência: 0011<br>Quantidade: 1                        | Tipo: Produto<br>Qtd. B.O.: 0                                    | Unidade: UN<br>Valor unitário: R\$ 6,60           | Desconto %: 0<br>Subtotal: R\$ 6,60  | Cancelar edição (ESC)      |
| Referência: 0012                                         | Descrição: Brinco Black Light S<br>Tipo: Produto<br>Otd B.O : 0  | Unidade: UN<br>Valor unitário: R\$ 9 90           | Desconto %: 0<br>Subtotal: B\$ 9 90  | Editar (F3)                |
| Estoque: DB_Estoque<br>Referência: 0013                  | Descrição: Brinco Blue Dark Sil<br>Tipo: Produto                 | ver<br>Unidade: UN                                | Desconto %: 0                        | Salvar pedido (F4)         |
| Quantidade: 1<br>Estoque: DB_Estoque                     | Qtd. B.O.: 0<br>Descrição: Brinco Gray Light Si                  | Valor unitário: R\$ 4,40                          | Subtotal: R\$ 4,40                   | Fechamento (F5)            |
| Quantidade: 1<br>Estoque: DB_Estoque                     | Qtd. B.O.: 0<br>Descrição: Brinco Green Dark:                    | Valor unitário: R\$ 6,60<br>Silver                | Subtotal: R\$ 6,60                   | Devolução (FE)             |
| Referência: 0017<br>Quantidade: 1<br>Estoque: DB Estoque | Tipo: Produto<br>Qtd. B.O.: 0<br>Descrição: Brinco Red Light Si  | Unidade: UN<br>Valor unitário: R\$ 13,20<br>Iver  | Desconto %: 0<br>Subtotal: R\$ 13,20 | Currow (F7)                |
| Quantidade: 1<br>Estoque: DB Estoque                     | Tipo: Produto<br>Qtd. B.O.: 0<br>Descrição: Brinco Gray Light Si | Unidade: UN<br>Valor unitário: R\$ 4,40           | Desconto %: 0<br>Subtotal: R\$ 4,40  | Imprimir pedido (F8)       |
| Referência: 0014<br>Quantidade: 1<br>Estoque: DB_Estoque | Tipo: Produto<br>Qtd. B.O.: 0<br>Descrição: Brinco Green Dark    | Unidade: UN<br>Valor unitário: R\$ 6,60<br>Silver | Desconto %: 0<br>Subtotal: R\$ 6,60  | inserir produto (F9)       |
| Q. tot. Ref. Data de entrg.                              | )bservações:                                                     | S                                                 | ubtotal do pedido                    | a<br>Inserir serviço (F10) |
| Moeda Cotação<br>REAL ~                                  | lti Chente: 11.222.333-18                                        | Valor da<br>comissão: 5,01 %<br>R\$ 2,59          | R\$ 51,70                            | Excluir item (F11)         |
| K Bri                                                    | nco Gray Light Silver (-)                                        |                                                   |                                      |                            |

Ao concluir o pedido clique em salvar pedido (F4).

Confirm Deseja fechar o pedido agora

Não

Sim

Opção Sim: irá aparecer a tela de fechamento.

Opção Não: o pedido permanecerá em aberto na tela de consultas.

Para cancelar o pedido: clique em cancelar edição (ESC).

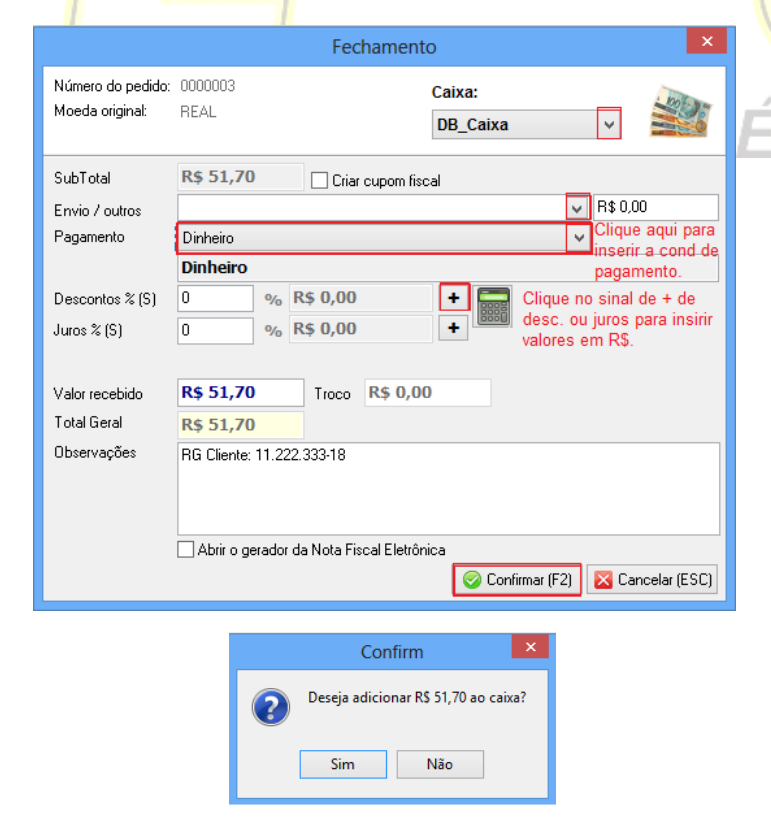

Caixa: Será disponível selecionar o caixa. (disponível somente para a versão Premium).

Poderá ser ativada a opção de criar cupom fiscal. (disponível somente para as versões Ultimate e Premium).

Envio/outros: deve ser previamente cadastrados anterior pelo Menu Manutenção > Custos de envio.

Pagamento: clique para selecionar as condições de pagamentos previamente cadastradas.

Os descontos e juros podem ser inseridos em % e em R\$.

Ao receber valor diferente, insira em valor recebido e visualize o troco.

Poderá ser ativada a opção para abrir gerador do XML da Nota fiscal eletrônica. (disponível somente para as versões Business, Professional, Ultimate e Premium).

Clique em confirmar para fechar o pedido.

Caso deseje adicionar o pagamento dinheiro no fluxo de caixa, clique na opção sim.

Após o fechamento, o usuário poderá gerar um Cupom (F7) ou pedido de vendas (F8).

#### Diferenças entre um pedido fechado e aberto:

**Aberto:** É um pedido cujo qual ainda a baixa no estoque não foi efetuada, tampouco a entrada no caixa/banco (condição de pagamento dinheiro). Entretanto, as quantidades de cada item do pedido, ficarão armazenadas no cadastro de cada produto no estoque no campo Fornecido. Assim, você poderá controlar quais produtos estão pendentes ou com pedidos em aberto.

**Fechado:** É um pedido cujo qual a baixa no estoque já foi efetuada, assim como a entrada no caixa/banco (condição de pagamento dinheiro). Você poderá verificar a baixa no estoque no campo "Qtd. Vendida".

|                                                                | Gerenciador de pedidos                    |                                  |                                  |
|----------------------------------------------------------------|-------------------------------------------|----------------------------------|----------------------------------|
| Venda (PDV) Açucena Arlindo<br>Dinheiro                        |                                           |                                  |                                  |
| Cód / Núm Vendedor ou Representante (Alterar) 0000003 Vendedor | Cliente (Alterar)                         | Data Hora<br>20/05/2013 12:00:45 |                                  |
| Item atual Detalhe Backorder                                   |                                           |                                  | Novo pedido (F                   |
| ÷                                                              | Brinco Black Lig                          | nt Silver                        | Cancelar edição (<br>Editar (F3) |
| in the second                                                  |                                           |                                  | Salvar pedido (1                 |
|                                                                | Unidade Quantidade Preço unital           | <sup>™</sup> R\$ 6,60            | Fechamento (F<br>Devolução (Fi   |
|                                                                | Referência Desc. e 0011                   | m % Valor desconto 0 R\$ 0,00    | Cupom (F7)                       |
|                                                                | Comissão em % Valor comissão<br>5 RS 0.33 | R\$ 6,60                         | Inserir produto (                |
| Q. tot. Ref. Data de entrg. Observações:                       | Subtotal do j                             | pedido                           | inserir serviço (F               |
| Moeda Cotação<br>REAL V R\$ 0.00                               | Valor da<br>comissão: R\$ 2,59            | R\$ 51,70                        | Excluir item (F1                 |
|                                                                |                                           | Brinco Blue Dark Silver (+) ≫    |                                  |
|                                                                |                                           | 190                              | G                                |

#### 2. Fechamento do pedido de vendas com diversas condições de pagamentos.

Após salvar o pedido de vendas aparecerá uma tela de fechamento, aonde será necessário escolher a forma de pagamento previamente cadastrada.

#### Condição de pagamento – Pagamento Parcial:

A opção de pagamento parcial criara um pedido em aberto na tela de consultas, aonde poderão ser efetuados os pagamentos parciais, até completar o total.

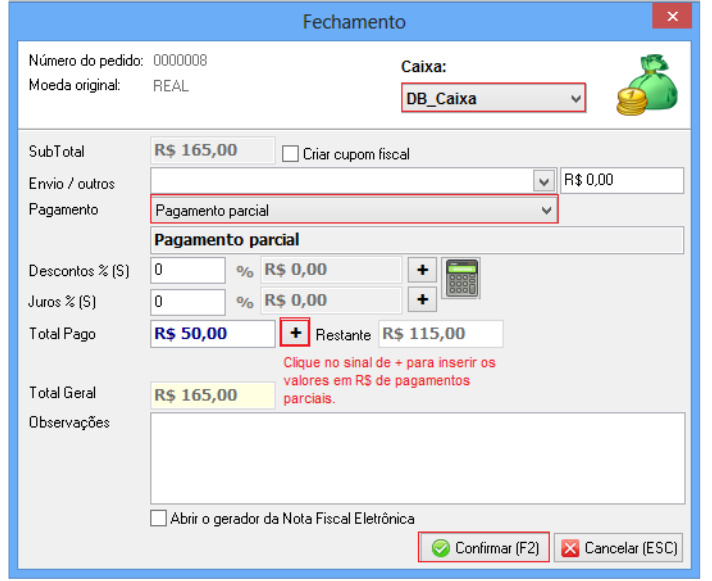

Caixa: Será disponível selecionar o caixa. (disponível somente para a versão Premium).

Envio/outros: deve ser previamente cadastrados anterior pelo Menu Manutenção > Custos de envio.

Pagamento: clique para selecionar as condições de pagamentos previamente cadastradas.

Os descontos e juros podem ser inseridos em % e em R\$.

Em total pago clique no sinal de + para inserir os valores em R\$ de pagamentos parciais e em Restante aparecerá os valores que faltam para receber.

Poderá ser ativada a opção para abrir gerador do XML da Nota fiscal eletrônica. (disponível somente para as versões Business, Professional, Ultimate e Premium).

Clique em confirmar para fechar o pedido.

Caso deseje adicionar o pagamento dinheiro no fluxo de caixa, clique na opção sim.

A condição de pagamento ficara em aberto na tela de consultas até que o cliente quite o restante do valor pago. Através da tela de consultas você poderá visualizar todos os pedidos de vendas/compras. Para isso, acesse o Menu Consultas > Pedidos ou pelo ícone abaixo:

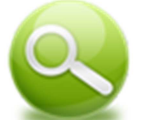

Quando cliente realizar mais pagamentos, acesse a tela de consultas > selecione o pedido e clique em fechamento.

| ŝ | 9            |           |                            |                                    | Ped     | idos (6) |           |                     |                   | >               | ĸ    |
|---|--------------|-----------|----------------------------|------------------------------------|---------|----------|-----------|---------------------|-------------------|-----------------|------|
|   |              | Cód / Núm | Data                       | Cliente / Fornecedor               | Entrega | Qtd.     | Qtd. B.O. | Vendedor / Funcioná | Pagamento         | Subtotal R\$    | ai 🔨 |
|   | $\checkmark$ | 0000003   | 20/05/2013                 | Açucena Arlindo                    |         | 7        | 0         | Vendedor            | Dinheiro          | R\$ 51,70       |      |
|   | ×            | 0000004   | 20/05/2013                 | Açucena Arlindo                    |         | 1        |           | Vendedor            | Dinheiro          | R\$ 6,60        |      |
|   | ×            | 0000005   | 20/05/2013                 | Açucena Arlindo                    |         | 8        |           | Vendedor            | Dinheiro          | R\$ 51,76       |      |
|   | ×            | 0000006   | 21/05/2013                 | Brinco Seriais Fornecedores Autori |         | 50       |           | Adm                 | Dinheiro          | R\$ 350,00      |      |
|   | 1            | 0000007   | 21/05/2013                 | Brinco Seriais Fornecedores Autori |         | 50       |           | Adm                 | Dinheiro          | R\$ 350,00      |      |
|   | X            | 0000008   | 21/05/2013                 | Açucena Arlindo                    |         | 20       | 0         | Vendedor            | Pagamento parcial | R\$ 165,00      |      |
|   |              |           |                            |                                    |         |          |           |                     |                   |                 | ~    |
| < |              |           |                            |                                    |         |          |           |                     |                   | >               | -    |
|   | Fe           | chado Em  | <u>aberto</u> <u>Todos</u> | Tipo de pedido: Todos              |         |          | ~         | 🔝 🛒 🖻 Nota          | Fiscal 🗳 Detalh   | es 🛛 🥥 Fechamen | ito  |
|   |              |           |                            |                                    |         |          | XY        | Total R\$ 975,00    | Comissão          | R\$ 13,76       | -    |
|   |              |           |                            |                                    |         |          | XY        | De 01/05/2013 ¥     | à 01/06/2013 ∨    | Tiltrar         | ⊜    |

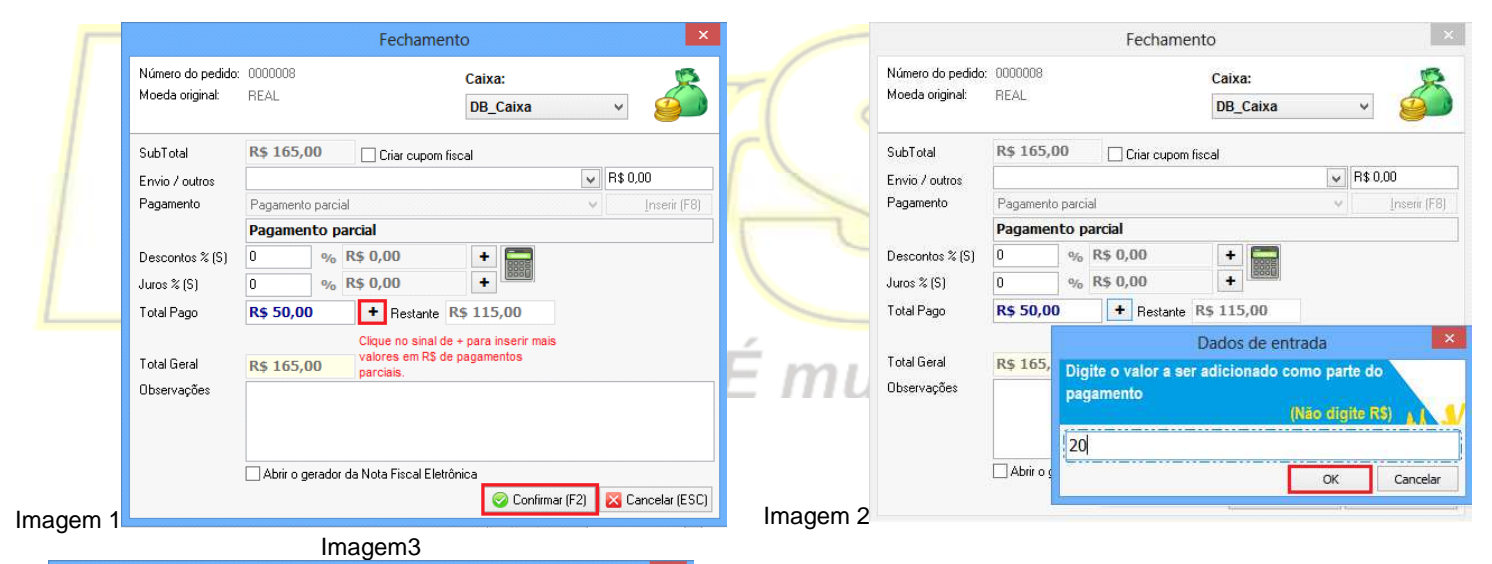

Imagem 1. Clique no sinal de + para inserir mais valores em R\$ de pagamentos parciais.

Imagem 2. Insira o valor recebido e clique em ok, para registrar a informação.

Imagem 3. Confirme as alterações na tela de fechamento.

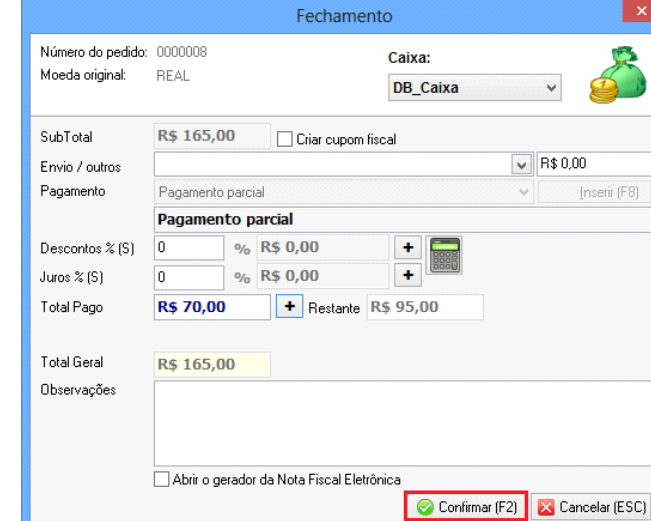

#### Condição de pagamento - Cartão (tipo débito):

6

A opção de pagamento cartão que acompanha o programa (tipo débito), o valor do pedido de vendas com condição de pagamento cartão será lançado no fluxo Caixa > na aba Banco.

|                                      | Fechamento                                | ×                                 |
|--------------------------------------|-------------------------------------------|-----------------------------------|
| Número do pedido:<br>Moeda original: | 0000009 Caix<br>REAL DB                   | a:<br>_Caixa                      |
| SubTotal                             | R\$ 165,00 Criar cupom fiscal             |                                   |
| Envio / outros                       |                                           | ✓ R\$ 0,00                        |
| Pagamento                            | Cartão                                    | ~                                 |
|                                      | Cartão                                    |                                   |
| Descontos % (S)                      | 0 % R\$ 0,00 +                            |                                   |
| Juros % (S)                          | 0 % R\$ 0,00 +                            | [ <u>600</u> ]                    |
| Total Geral                          | R\$ 165.00                                |                                   |
| Observações                          | K\$ 103,00                                |                                   |
|                                      | Abrir o gerador da Nota Fiscal Eletrônica | 📀 Confirmar (F2) 🔀 Cancelar (ESC) |

Caixa: Será disponível selecionar o caixa. (disponível somente para a versão Premium).

Poderá ser ativada a opção de criar cupom fiscal. (disponível somente para as versões Ultimate e Premium).

Envio/outros: deve ser previamente cadastrados anterior pelo Menu Manutenção > Custos de envio.

Pagamento: clique para selecionar as condições de pagamentos previamente cadastradas.

Os descontos e juros podem ser inseridos em % e em R\$.

Poderá ser ativada a opção para abrir gerador do XML da Nota fiscal eletrônica. (disponível somente para as versões Business, Professional, Ultimate e Premium).

Clique em confirmar para fechar o pedido.

Caso deseje adicionar o pagamento no fluxo de caixa, clique na opção sim.

#### Diferenças entre um pedido fechado e aberto.

Aberto: É um pedido cujo qual ainda a baixa no estoque não foi efetuada, tampouco a entrada no caixa/banco (condição de pagamento cartão). Entretanto, as quantidades de cada item do pedido, ficarão armazenadas no cadastro de cada produto no estoque no campo Fornecido. Assim, você poderá controlar quais produtos estão pendentes ou com pedidos em aberto.

Fechado: É um pedido cujo qual a baixa no estoque já foi efetuada, assim como a entrada no caixa/banco (condição de pagamento cartão). Você poderá verificar a baixa no estoque no campo "Qtd. Vendida".

#### Condição de pagamento – Cheque:

A condição de pagamento em cheque que acompanha lhe dará a opção de escolher a data de pagamento e o valor será lançado no Contas a Receber e cheques recebidos.

|                                          | Fechamento                                |
|------------------------------------------|-------------------------------------------|
| Número do pedido: 0<br>Moeda original: F | 0000009 Caixa:<br>REAL DB_Caixa           |
| SubTotal F                               | R\$ 165,00 Criar cupom fiscal             |
| Envio / outros                           | ✓ R\$ 0,00                                |
| Pagamento (                              | Cheque 🗸 Inserir (F8)                     |
| (                                        | Cheque                                    |
| Descontos % (S)                          | 0 % R\$ 0,00 +                            |
| Juros % (S) 0                            | 0 % R\$ 0,00 +                            |
|                                          |                                           |
| Valor recebido                           | R\$ 165,00 Troco R\$ 0,00                 |
| Total Geral 🛛                            | R\$ 165,00                                |
| Observações                              |                                           |
|                                          |                                           |
|                                          |                                           |
|                                          | Abrir o gerador da Nota Fiscal Eletrônica |
|                                          | Confirmar (F2) 🔀 Cancelar (ESC)           |

Caixa: Será disponível selecionar o caixa. (disponível somente para a versão Premium).

Poderá ser ativada a opção de criar cupom fiscal. (disponível somente para as versões Ultimate e Premium).

Envio/outros: deve ser previamente cadastrados anterior pelo Menu Manutenção > Custos de envio.

Os descontos e juros podem ser inseridos em % e em R\$.

Ao receber valor diferente, insira em valor recebido e visualize o troco.

Poderá ser ativada a opção para abrir gerador do XML da Nota fiscal eletrônica. (disponível somente para as versões Business, Professional, Ultimate e Premium).

Clique em confirmar para fechar o pedido.

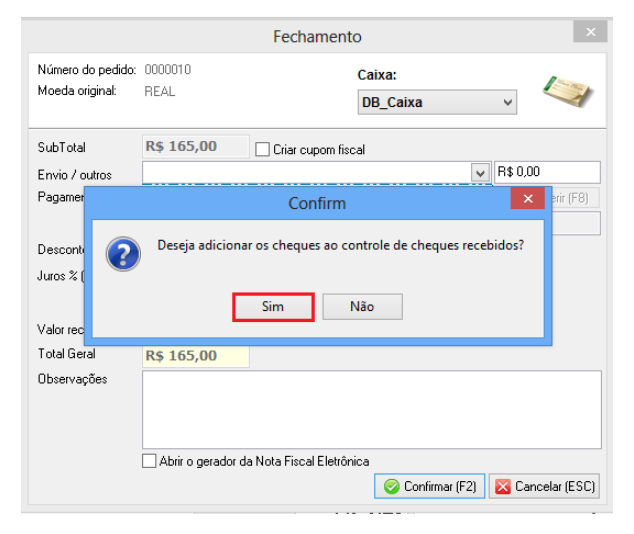

Selecione a opção se deseja enviar o valor para cheques recebidos.

|                    |                                     | Fech                          | namento                   |                    |             | ×      |                                    | F                       | echamento                     |               |            |
|--------------------|-------------------------------------|-------------------------------|---------------------------|--------------------|-------------|--------|------------------------------------|-------------------------|-------------------------------|---------------|------------|
| Número<br>Moeda o  | dopedido: 0000010<br>priginal: REAL | )                             | C                         | Caixa:<br>DB_Caixa | ~           |        | Número do pedid<br>Moeda original: | o: 0000010<br>REAL      | Caixa:<br>DB_Caixa            | ¥             |            |
| SubTota<br>Envio   | R\$ 16                              | 5,00 Driaco<br>Insira os deta | cupom fiscal<br>ilhes dos | cheques            |             | ×      | SubTotal<br>Envio / outros         | R\$ 165,00              | iriar cupom fiscal            | V R\$ 0,00    | )          |
| Pagam              | Cadast                              | ro de                         |                           |                    |             | r (F8) | Pagament                           |                         | Confirm                       | ×             | serir (F8) |
| Descoi<br>Juros %  | Banco<br>Banco Beal                 | ch                            | Agência<br>993            | Conta              | Emissão     |        | Descontos<br>Juros % (S            | Deseja adicionar as     | parcelas ao cadastro de conta | as a receber? |            |
| √alorn∈<br>Total C | Nominal a<br>Brinco Seriais         |                               |                           |                    | <u>⊘</u> _k |        | Valor rece<br>Total Geral          | Sin<br>R\$ 165,00       | n Não                         |               |            |
| )bserva            | içoes                               |                               |                           |                    |             |        | Observações                        |                         |                               |               |            |
|                    | Abrir (                             | o gerador da Nota Fiso        | al Eletrônica             | a                  |             |        | Én                                 | Abrir o gerador da Nota | a Fiscal Eletrônica           |               |            |

Insira os dados de cheques.

Selecione a opção se deseja lançar o valor em contas a receber.

#### Condição de pagamento – Carnê:

A condição de pagamento em carnê que acompanha lhe dará a opção de escolher a data de pagamento e o valor será lançado no Contas a Receber, sendo possível escolher duas formas de carnê.

|                                      | Fechamento                                |
|--------------------------------------|-------------------------------------------|
| Número do pedido:<br>Moeda original: | 0000011 Caixa:<br>REAL DB_Caixa V         |
| SubTotal                             | R\$ 165,00 Criar cupom fiscal             |
| Envio / outros                       | R\$ 0,00                                  |
| Pagamento                            | Carnê em 2x Inserir (F8)                  |
|                                      | Carnê                                     |
| Descontos % (S)                      | 0 % R\$ 0,00 + 📷 Valor das parcelas       |
| Juros % (S)                          | 0 % R\$ 0,00 + R\$ 82,50                  |
| Valor recebido<br>Total Geral        | R\$ 165,00 Troco R\$ 0,00                 |
| Observações                          | Abrir o gerador da Nota Fiscal Eletrônica |

Caixa: Será disponível selecionar o caixa. (disponível somente para a versão Premium).

Envio/outros: deve ser previamente cadastrados anterior pelo Menu Manutenção > Custos de envio.

Os descontos e juros podem ser inseridos em % e em R\$.

Ao lado constara o valor de cada parcela.

Poderá ser ativada a opção para abrir gerador do XML da Nota fiscal eletrônica. (disponível somente para as versões Business, Professional, Ultimate e Premium).

Clique em confirmar para fechar o pedido.

Número do pedido: 0000010 Caixa: REAL Moeda original: DB Caixa ~ Calendário SubTotal Clique uma vez sobre a data R\$ 0,00 Envio / outros para selecionar o vencimenta da primeira parcela. Pagamento C C maio de 2013 0 Descontos % (S) ter qua sáb seg qui sex 30 7 1 8 28 29 6 13 20 27 2 9 16 23 30 3 10 17 24 31 4 11 18 25 Juros % (S) 12 19 26 14 21 28 22 29 Valor recebido R Total Geral 8 Hoje: 21/05/2013 Observaçõe: 🥥 Confirmar Abrir o gerador da Nota Fiscal Eletrônic 🞯 Confirmar (F2) 🛛 🔀 Cancelar (ESC)

Selecione a data do lançamento.

Fechamento

7

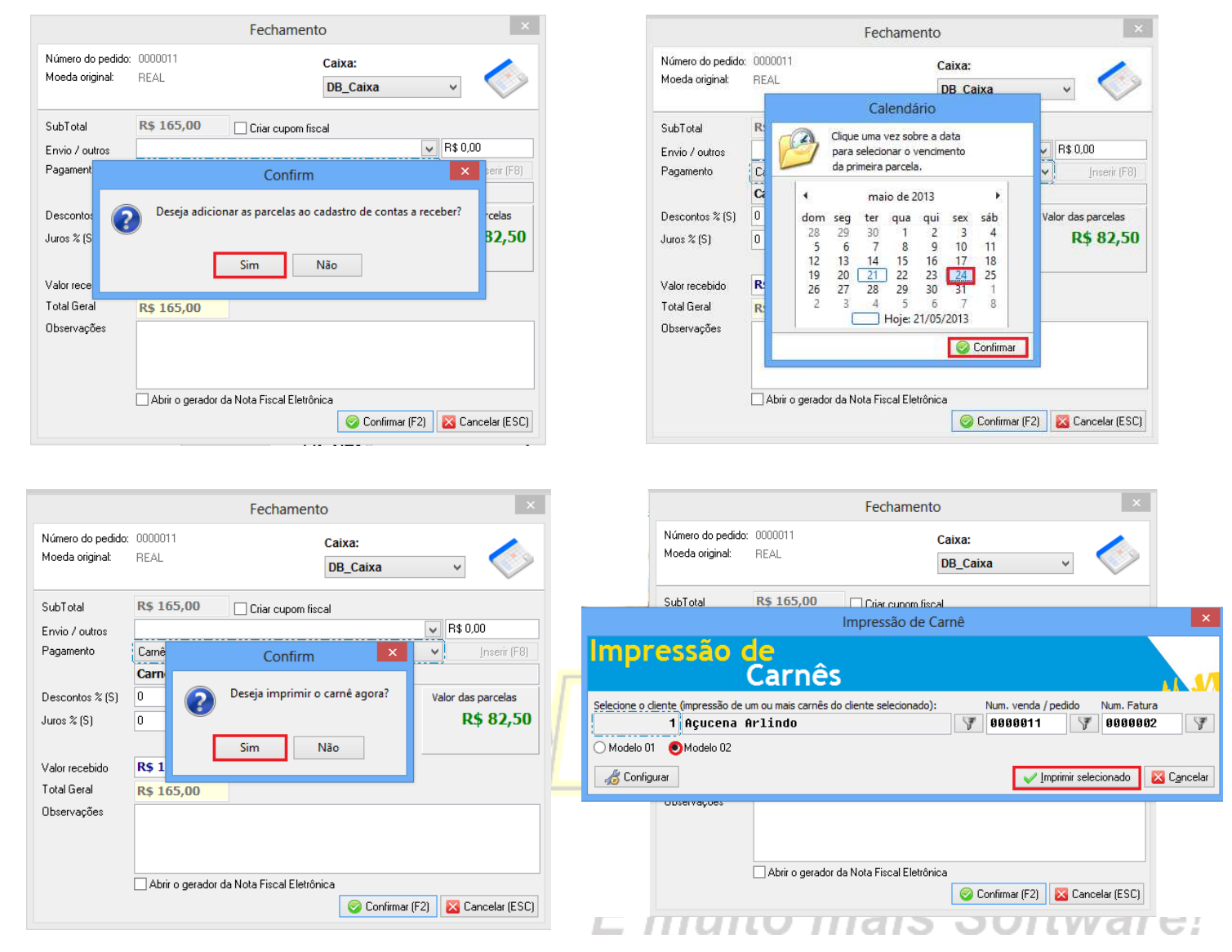

#### Modelo1:

| BS Brinco Seriais                  |            |     |                           |                            |  |  |  |
|------------------------------------|------------|-----|---------------------------|----------------------------|--|--|--|
| CPF/CNPJ: Nome:<br>Açucena Arlindo |            |     |                           |                            |  |  |  |
| <b>Carnê / fatura</b><br>0000002   | Parce<br>1 | la: | Vencimento:<br>24/05/2013 | <b>Valor:</b><br>R\$ 82,50 |  |  |  |
| <b>Pedido</b><br>0000011           |            |     |                           |                            |  |  |  |

| Valor:<br>R\$ 82,50                    |               | Cedente:<br>Brinco Seria                                                 | is                                                                         |                                         |                            |                  |  |  |
|----------------------------------------|---------------|--------------------------------------------------------------------------|----------------------------------------------------------------------------|-----------------------------------------|----------------------------|------------------|--|--|
| Parcela:<br>1 de 2                     |               | Endereço:<br>Rua Distrito Federal, 100.                                  |                                                                            |                                         |                            |                  |  |  |
| 24/05/2013<br>Cliente:<br>Açucena Arli | ndo           | Telefone:<br>1134567788<br>Sacado:<br>Açucena Arlindo                    | IE:<br>56744449900                                                         |                                         | CPF/CNPJ<br>12345679000122 |                  |  |  |
| Carimbo:                               | Via do sacado | Endereço:<br>Rua 12 - até 114<br>Claro - SP - CEF<br>Valor:<br>R\$ 82,50 | 2/1143 - Nº 28 - Bain<br>D: 13500110 - Brasil<br>Vencimento:<br>24/05/2013 | ro: Estádio - Cid<br>Parcela:<br>1 de 2 | lade: Rio Pedido: 0000011  | Carnê / fatura : |  |  |
|                                        |               | Via do cedente                                                           | Autenticação                                                               | mecânica                                | I                          |                  |  |  |

### Condição de pagamento - Outros:

Em condição de pagamentos, poderá ser criada uma condição de pagamento com tipo outros e a descrição que desejar, esse programa te dará a opção de escolher a data de pagamento e o valor será lançado somente em Contas a Receber.

Modelo2:

#### Condição de pagamento - Boleto:

Boleto, primeiro cadastre as informações na tela de cadastro de Agencias Bancarias para poder ser possível gerar boleto. O programa lhe dará a opção de escolher a data de pagamento e o valor será lançado no Contas a Receber.

O programa possuem componentes de 7 bancos (Banco do Brasil, Banespa, Bradesco, Caixa Econômica Federal, Itaú, Nossa Caixa Nosso Banco, Real, Santander, Sicred, Unibanco aonde deverá ser preenchido os dados e controlados pelo próprio usuário.

### Realizando seu primeiro pedido de vendas

8

Primeiro configure o código de barras conforme nossos tutoriais. Entre no Menu Manutenção > Configurar o sistema> Configuração Avançada > Aba Geral > Preencha os dados empresariais

Acesse o Menu Manutenção > Agencias Bancarias > Clique sobre o banco que você é conveniado > Preencha os dados completos e no rodapé dessa tela clique em Configurar boleto > Preencha todos os campos, conforme os dados do seu banco > e clique em salvar.

|                                                                                                    | Fechamen                                                                                                    | to                                                                                                    | × C                                                                                 | Caixa: Será disp<br>ara a versão P                                                                                                    | oonível selecionar o caixa. (<br>remium).                                                                                                    | disponível somente                                                      |
|----------------------------------------------------------------------------------------------------|----------------------------------------------------------------------------------------------------|----------------------------------------------------------------------------------------------------|-------------------------------------------------------------------------------------|----------------------------------------------------------------------------------------------------|----------------------------------------------------------------------------------------------------|-------------------------------------------------------------------------|
| Número do pedido:<br>Moeda original:                                                                                      | 0000012<br>REAL                                                                                                    | Caixa: bol<br>DB_Caixa v                                                                                     | leto E<br>Ibancário N                                                               | invio/outros: de<br>Ienu Manutenç                                                                                                    | eve ser previamente cadasti<br>ão > Custos de envio.                                                                                                    | rados anterior pelo                                                     |
| SubTotal<br>Envio / outros<br>Pagamento<br>Descontos % (S)<br>Juros % (S)<br>Valor recebido<br>Total Geral<br>Observações | R\$ 165,00       Criar cupom fill         Boleto 2x       Boleto         0       % R\$ 0,00         0       % R\$ 0,00         0       % R\$ 0,00         0       % R\$ 0,00         0       % Boleto         0       % Boleto         0       % Boleto         0       % R\$ 0,00         0       % Boleto         0       % Boleto         0 | scal<br>R\$ 0,00<br>Inser<br>Valor das parce<br>R\$ 82<br>00<br>Banco do Brasil                              | ir (F8)<br>S<br>S<br>S<br>S<br>S<br>S<br>S<br>S<br>C<br>P<br>fi<br>B<br>B<br>C<br>C | Pagamento: c<br>agamentos pre<br>Selecione o ban<br>Os descontos e<br>Poderá ser ativa<br>scal eletrônic<br>Business, Profe<br>Clique em confir | lique para selecionar a<br>eviamente cadastradas.<br>co.<br>juros podem ser inseridos er<br>ada a opção para abrir gerad<br>a. (disponível somente<br>ssional, Ultimate e Premium)<br>mar para fechar o pedido.                                                                                                    | s condições de<br>m % e em R\$.<br>or do XML da Nota<br>para as versões |
|                                                                                                    | Abrir o gerador da Nota Fiscal Eletrô                                                                                                    | nica<br>Confirmar (F2) 🔀 Cancelar                                                                            | r (ESC)                                                                             |                                                                                                    | Fechamento                                                                                                    | <u>×</u>                                                                |
| Número do j<br>Moeda origi                                                                                                | pedido: 0000012<br>nal: REAL                                                                                                    | Caixa:<br>DB_Caixa v                                                                                         | $\square$                                                                           | Número do pedido: 000<br>Moeda original: RE/                                                                                                    | 0012 Caixa:<br>AL DB Caixa<br>Calendário                                                                                                    | ↓ boleto                                                                |
| SubTotal<br>Envio / outr<br>Pagament<br>Descontos<br>Juros % (S<br>Valor rece<br>Total Geral<br>Observaçõe                | R\$ 165,00 Ctiar cupon fisc<br>os Confirm<br>Deseja adicionar as parcelas ao c<br>Sim M<br>R\$ 165,00 Banco do boleto                                                                                                    | al       Image: serie (F8)       adastro de contas a receber?       rcelas       32,50       Banco do Brasil | Ém                                                                                  | SubTotal R<br>Envio / outros Br<br>Pagamento Br<br>Descontos % (S) 0<br>Juros % (S) 0<br>Valor recebido R<br>Total Geral R<br>Observações       | Clique uma vez sobre a data<br>para selecionar o vendimento<br>da primeira parcela.<br>maio de 2013      maio de 2013      maio de 2013      dom seg ter qua qui sex sáb<br>28 29 30 1 2 3 4<br>5 6 7 8 9 10 11<br>12 13 14 15 16 17 18<br>19 20 21 22 23 24 25<br>26 27 28 29 30 31 1<br>2 3 4 5 6 7 8<br>Hoje: 21/05/2013 | Valor das parcelas<br>R\$ 82,50                                         |
|                                                                                                    | Abrir o gerador da Nota Fiscal Eletrôn                                                                                                    | ica 🔗 Confirmar (F2) 🔀 Cancelar (ESC)                                                                        |                                                                                     |                                                                                                    | Abrir o gerador da Nota Fiscal Eletrônica                                                                                                    | ar (F2) 🛛 🔀 Cancelar (ESC)                                              |

Selecione a opção se deseja adicionar as parcelas em contas a receber.

Selecione a data da primeira parcela.

Selecione a opção se deseja adicionar ao gerenciador de boleto bancário.

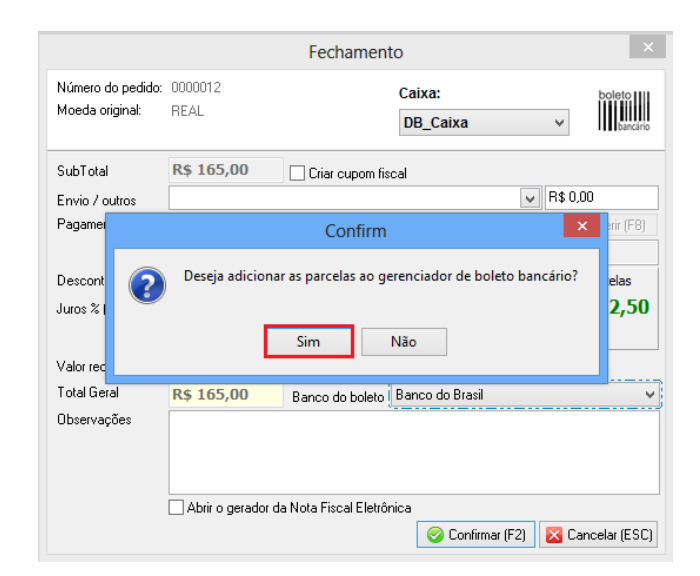

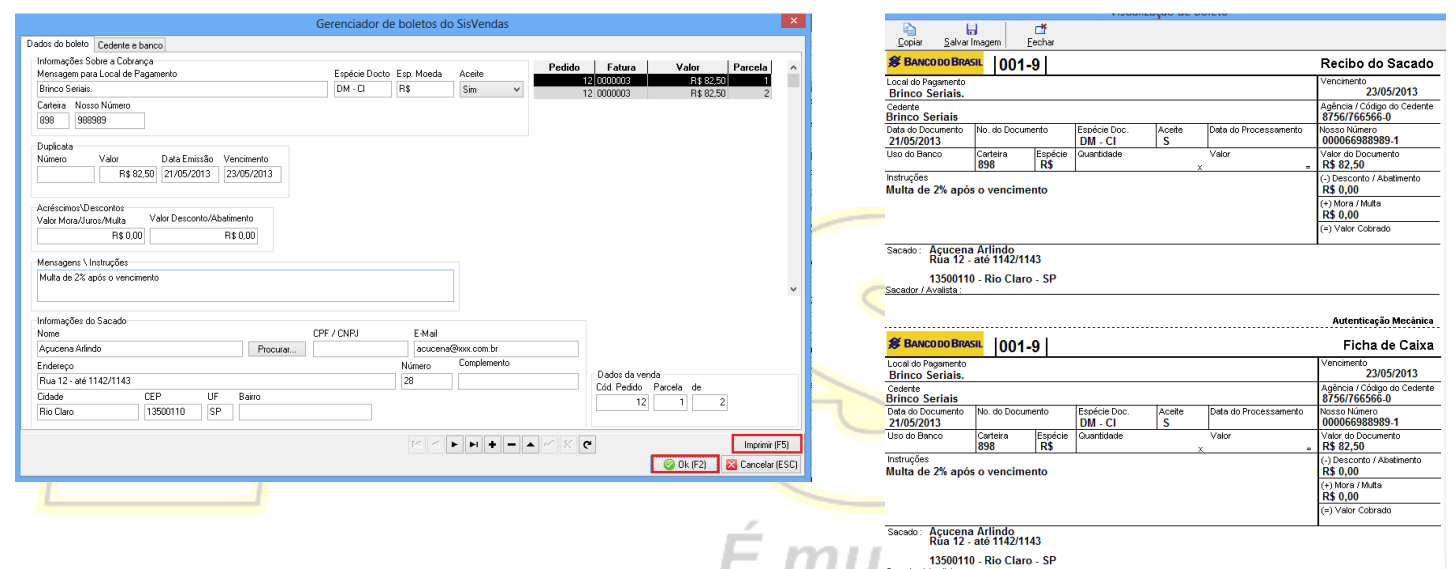

Verifique e preencha as informações restantes e clique em imprimir.

3. Fechamento com uma ou mais condições de pagamentos em um pedido.

|                                      | Fechamento                                                                                                    |
|--------------------------------------|----------------------------------------------------------------------------------------------------|
| Número do pedido:<br>Moeda original: | 0000013 Caixa:<br>REAL DB_Caixa v                                                                              |
| SubTotal<br>Envio / outros           | R\$ 165,00 Criar cupom fiscal                                                                                  |
| Pagamento                            | Composta v Inserir (F8)                                                                                        |
| Descontos % (S)<br>Juros % (S)       | Clique em inserir           0         % R\$ 0,00           0         % R\$ 0,00           0         % R\$ 0,00 |
| Valor recebido<br>Total Geral        | R\$ 165,00         Troco         R\$ 0,00           R\$ 165,00                                                 |
| Observações                          |                                                                                                    |
|                                      | Cancelar (ESC)                                                                                                 |

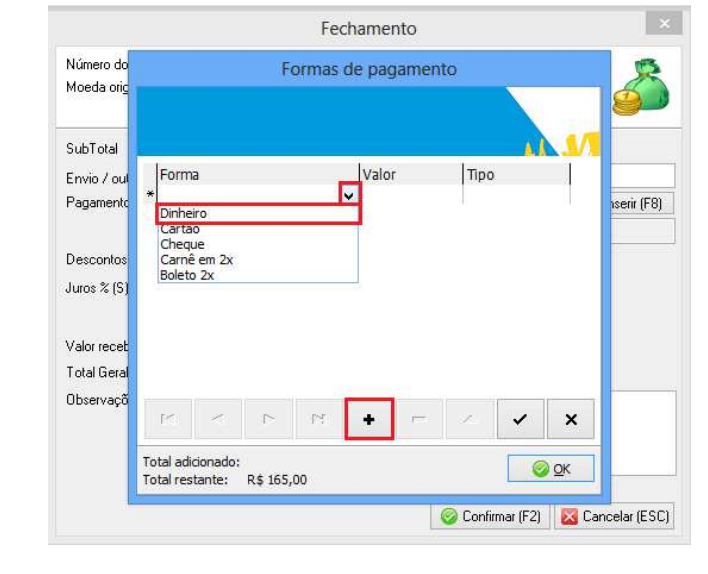

Modelo de impressão do boleto.

Em pagamento selecione a condição de pagamento composta. Após inserir (F8).

Primeiro clique no sinal de +. Em Forma clique no canto do campo no sinal V, e insira a condição de pagamento desejada.

# <sup>11</sup> Realizando seu primeiro pedido de vendas

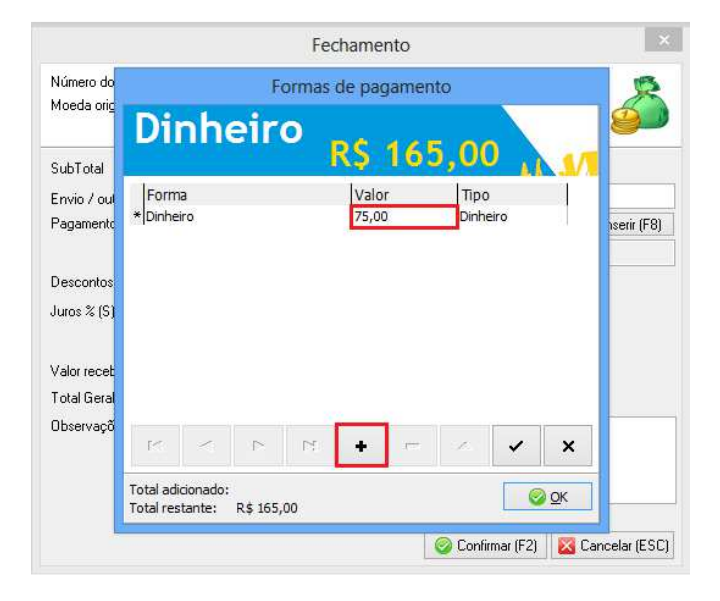

No campo valor edite o valor recebido para aquela condição de pagamento e após clique no sinal de + para selecionar outra condição de pagamento.

|                                      |                 | Fecha         | amento        |                  | ×                |
|--------------------------------------|-----------------|---------------|---------------|------------------|------------------|
| Número do pedido:<br>Moeda original: | 0000013<br>REAL |               | Caixa<br>DB_( | :<br>Caixa       | - 🇳              |
| SubTotal                             | R\$ 165,00      | Criar cu      | upom fiscal   |                  |                  |
| Envio / outros                       |                 |               |               | ~                | R\$ 0,00         |
| Pagamento                            | Composta        |               |               | ¥                | Inserir (F8)     |
|                                      | Clique em ins   | erir          |               |                  |                  |
| Descontos % (S)                      | 0 %             | R\$ 0,00      | +             | 0008             |                  |
| Juros % (S)                          | 0 %             | R\$ 0,00      | +             | 8880             |                  |
|                                      |                 |               |               |                  |                  |
| Valor recebido                       | R\$ 165,00      | Troco F       | R\$ 0,00      |                  |                  |
| Total Geral                          | R\$ 165,00      |               |               |                  |                  |
| Observações                          |                 |               |               |                  |                  |
|                                      |                 |               |               |                  |                  |
|                                      | Abrir o gerador | da Nota Fisca | al Eletrônica |                  |                  |
|                                      |                 |               |               | 🖉 Confirmar (F2) | 🔀 Cancelar (ESC) |

Efetue as alterações desejadas e clique em confirmar.

|                                                  | Fechamento                                                                 |
|--------------------------------------------------|----------------------------------------------------------------------------|
| Número do pedido:<br>Moeda original:             | 0000014 Caixa:<br>REAL DB_Caixa V                                          |
| SubTotal                                         | R\$ 165,00 Criar cupom fiscal                                              |
| Envio / outros                                   | R\$ 0,00                                                                   |
| Pagamento                                        | Con Confirm 💌 💌 🌆 Inserir (F8)                                             |
| Descontos % (S)<br>Juros % (S)<br>Valor recebido | Clic<br>D<br>Deseja adicionar RS 75,00 ao caixa?<br>D<br>Sim<br>Não<br>R\$ |
| Total Geral                                      | R\$ 165,00                                                                 |
| Observações                                      | Abrir o gerador da Nota Fiscal Eletrônica                                  |

Selecione se deseja adicionar o valor ao Fluxo de caixa.

| Número do                               |                      | F  | ormas | de pag | amento    | 1                  |   |    | 0           |
|-----------------------------------------|----------------------|----|-------|--------|-----------|--------------------|---|----|-------------|
| Moeda orig<br>SubTotal                  | Cart                 | ão |       | R\$    | 90,       | ,00                |   | 1/ | <b>S</b>    |
| Envio / oul                             | Forma                |    |       | Valor  |           | Tipo               |   |    |             |
| Pagamento                               | * Cartão<br>Dinheiro |    |       | 90,00  | R\$ 75,00 | Cartão<br>Dinheiro | 2 |    | nserir (F8) |
| Descontos                               |                      |    |       |        |           |                    |   |    |             |
| Juros % (S)                             |                      |    |       |        |           |                    |   |    |             |
|                                         |                      |    |       |        |           |                    |   |    |             |
| Valor recet                             |                      |    |       |        |           |                    |   |    |             |
| Valor recet<br>Total Geral              |                      |    |       |        |           |                    |   |    |             |
| Valor recet<br>Total Geral<br>Observaçõ | H                    |    | M     |        | -         | 1                  | ~ | ×  |             |

Efetue o mesmo processo, selecione outra condição de pagamento e o valor recebido, o total de todas as condições de pagamento devem ser igual a do pedido, após inserir todos as condições clique em ok para concluir.

|   |                                      | Fechamento ×    |                           |                    |              |          |  |  |
|---|--------------------------------------|-----------------|---------------------------|--------------------|--------------|----------|--|--|
| / | Número do pedido:<br>Moeda original: | 0000014<br>REAL |                           | Caixa:<br>DB_Caixa | ~            | 5        |  |  |
| ( | SubTotal                             | R\$ 165,00      | Criar cupom fise          | cal                |              |          |  |  |
|   | Envio / outros                       |                 |                           |                    | V R\$ 0,00   |          |  |  |
|   | Pagamento                            | Col             | Confirm                   | ×                  | V 📑 Inser    | rir (F8) |  |  |
|   | Descontos % (S)                      |                 | Deseja adicionar R\$      | 90,00 ao banco?    |              |          |  |  |
|   | Juros % (5)                          | R¢              | Sim                       | Não                |              |          |  |  |
| - | Tatal Goral                          |                 |                           |                    |              |          |  |  |
|   | Observesãos                          | K\$ 105,00      |                           |                    |              |          |  |  |
| n | observações                          |                 |                           |                    |              | Þ        |  |  |
|   |                                      | Abrice accords  | u de Niete Fissel Fistêr  |                    |              |          |  |  |
|   |                                      | Abiii o gerado  | n ua niula riscal Elettor | 📀 Confirmar (F     | 2) 🔀 Cancela | ır (ESC) |  |  |

Selecione a opção se deseja adicionar o valor ao Fluxo de Caixa > aba Banco. (Condição de pagamento Cartão).